# iEM2435 / iEM2455 single phase energy meter

# **User manual**

#### 7EN02-0468-00 03/2022

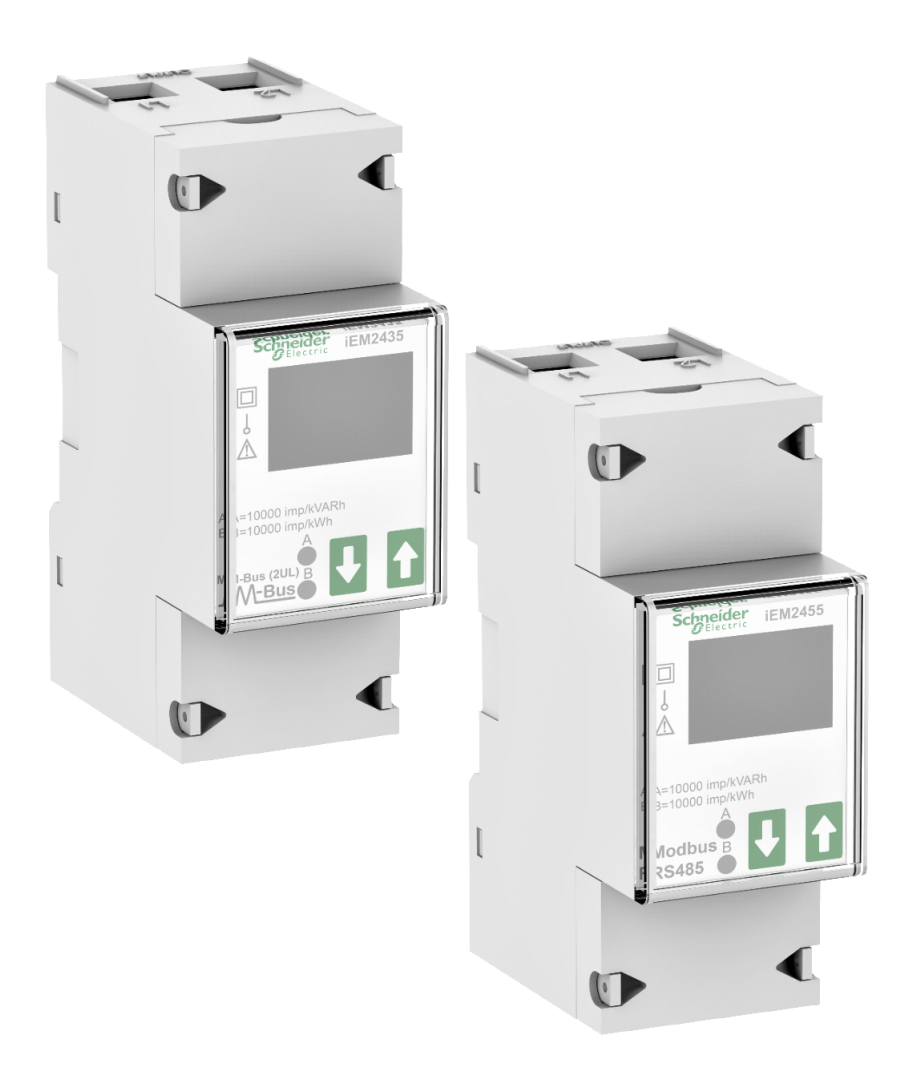

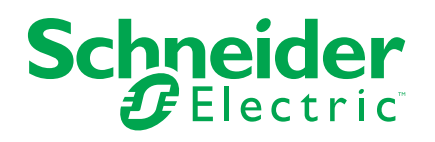

# **Legal Information**

The Schneider Electric brand and any trademarks of Schneider Electric SE and its subsidiaries referred to in this guide are the property of Schneider Electric SE or its subsidiaries. All other brands may be trademarks of their respective owners.

This guide and its content are protected under applicable copyright laws and furnished for informational use only. No part of this guide may be reproduced or transmitted in any form or by any means (electronic, mechanical, photocopying, recording, or otherwise), for any purpose, without the prior written permission of Schneider Electric.

Schneider Electric does not grant any right or license for commercial use of the guide or its content, except for a non-exclusive and personal license to consult it on an "as is" basis. Schneider Electric products and equipment should be installed, operated, serviced, and maintained only by qualified personnel.

As standards, specifications, and designs change from time to time, information contained in this guide may be subject to change without notice.

To the extent permitted by applicable law, no responsibility or liability is assumed by Schneider Electric and its subsidiaries for any errors or omissions in the informational content of this material or consequences arising out of or resulting from the use of the information contained herein.

# **Safety information**

### Important information

Read these instructions carefully and look at the equipment to become familiar with the device before trying to install, operate, service, or maintain it. The following special messages may appear throughout this manual or on the equipment to warn of potential hazards or to call attention to information that clarifies or simplifies a procedure.

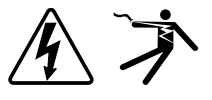

The addition of either symbol to a "Danger" or "Warning" safety label indicates that an electrical hazard exists which will result in personal injury if the instructions are not followed.

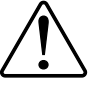

This is the safety alert symbol. It is used to alert you to potential personal injury hazards. Obey all safety messages that accompany this symbol to avoid possible injury or death.

## **A A DANGER**

**DANGER** indicates a hazardous situation which, if not avoided, will result in death or serious injury.

Failure to follow these instructions will result in death or serious injury.

## **A**WARNING

**WARNING** indicates a hazardous situation which, if not avoided, **could result** in death or serious injury.

# 

**CAUTION** indicates a hazardous situation which, if not avoided, **could result in** minor or moderate injury.

## NOTICE

NOTICE is used to address practices not related to physical injury.

### **Please note**

Electrical equipment should be installed, operated, serviced and maintained only by qualified personnel. No responsibility is assumed by Schneider Electric for any consequences arising out of the use of this material. A qualified person is one who has skills and knowledge related to the construction, installation, and operation of electrical equipment and has received safety training to recognize and avoid the hazards involved.

# About this manual

This manual discusses features of the iEM2435 / iEM2455 single phase energy meter and provides installation and configuration instructions.

Throughout the manual, the term "meter" / device" / "equipment" / "product" refers to iEM2435 / iEM2455 models. The differences between the models, such as a feature specific to one model, are indicated with the appropriate model number or description.

This manual assumes you have an understanding of single phase energy meters and are familiar with the equipment and power system in which your meter is installed.

This manual does not provide configuration information for advanced features where an expert user would perform advanced configuration. It also does not include instructions on how to incorporate meter data or perform meter configuration using energy management systems or software, other than Modbus and M-Bus tool.

Make sure you are using the most up-to-date version of your device's firmware in order to access the latest features.

The most up-to-date documentation about your device is available for download from www.se.com.

#### **Related documents**

| Document                            | Number                  |  |
|-------------------------------------|-------------------------|--|
| iEM2435 / iEM2455 instruction sheet | JYT8368500 / JYT8368600 |  |

# **Table of Contents**

| Safety precautions                                     | 7  |
|--------------------------------------------------------|----|
| Meter overview                                         | 8  |
| Overview of meter functions                            | 8  |
| Meter models                                           | 8  |
| Feature summary                                        | 8  |
| Configuration                                          | 9  |
| Commissioning                                          | 10 |
| Supplemental information                               | 10 |
| Meter description                                      | 10 |
| Wiring                                                 | 10 |
| Energy consumption LEDs                                | 11 |
| Button functions                                       | 11 |
| Display screen overview                                | 11 |
| Meter screen menus                                     | 11 |
| Configuring                                            | 13 |
| Configuration mode                                     |    |
| Program mode 2 (Pro-2) configuration                   | 14 |
| Setting up scrolling time                              | 14 |
| Setting up backlight                                   | 14 |
| Setting up Modbus ID (iEM2455) / M-Bus ID (iEM2435)    | 14 |
| Program mode 3 (Pro-3) configuration                   | 15 |
| Setting up pulse output rate                           | 15 |
| Setting up combination code                            | 15 |
| Setting up baud rate                                   | 16 |
| Setting up parity (only iEM2455)                       | 16 |
| Resetting power down counter                           | 17 |
| Setting up password                                    | 17 |
| Setting up OBIS code                                   | 18 |
| Resetting day counter                                  | 18 |
| Adding / removing registers to / from automatic scroll | 19 |
| Operating                                              | 20 |
| Viewing active energy parameters                       | 20 |
| Viewing reactive energy parameters                     | 20 |
| Viewing instantaneous (RMS) measurements               | 21 |
| Viewing Program mode 1 (Pro-1) parameters              | 21 |
| Maintenance and troubleshooting                        | 23 |
| Maintenance overview                                   | 23 |
| Troubleshooting                                        | 23 |
| Display errors                                         | 23 |
| References                                             | 24 |
| Communication via Modbus (iFM2455)                     |    |
| Overview                                               |    |
| Register list column description                       |    |
| Register list                                          |    |
| Command list                                           | 29 |
| Read device identification                             |    |
| Communication via M-Bus (iEM2435)                      |    |
|                                                        |    |

| Overview                                            |    |
|-----------------------------------------------------|----|
| Key terms                                           | 31 |
| M-Bus protocol support                              | 31 |
| M-Bus protocol implementation                       | 31 |
| Variable data structure telegram information        | 32 |
| Telegram information for data records               | 33 |
| Telegram information for meter configuration        | 35 |
| M-Bus tool for data display and meter configuration | 36 |
| Specifications                                      |    |
|                                                     |    |

# **Safety precautions**

Installation, wiring, testing and service must be performed in accordance with all local and national electrical codes.

# **A A DANGER**

#### HAZARD OF ELECTRIC SHOCK, EXPLOSION, OR ARC FLASH

- This product must be installed inside a suitable fire and electrical enclosure.
- Apply appropriate personal protective equipment (PPE) and follow safe electrical work practices. See NFPA 70E in the USA, CSA Z462 or applicable local standards.
- · Do not install this product in hazardous or classified locations.
- Product may use multiple voltage/power sources. Disconnect ALL sources before servicing.
- Use a properly rated voltage sensing device to confirm that power is off.
- Products rated only for basic insulation must be installed on insulated conductors.
- Treat I/O wiring connected to multiple devices as hazardous live until determined otherwise.
- Do not exceed the product's ratings or maximum limits.
- · Replace the protection covers before powering the equipment.
- Do not use this device for critical control or protection applications where human or equipment safety relies on the operation of the control circuit.
- Do not use water or any liquid material to clean the product. Use a cleaning cloth to remove dirt. If dirt cannot be removed, contact local Technical Support representative.

Failure to follow these instructions will result in death or serious injury.

## **A**WARNING

#### **RISK OF INJURY OR EQUIPMENT DAMAGE**

- Install the external fuse or thermal cut-off, external switch or single-pole circuit breaker on the phase line and not on the neutral line. The protection devices must be installed near to the meter.
- The wire connecting the meter to the outside circuit, must be sized in accordance with local regulations for the maximum amount of the protection devices used in the circuit.

Failure to follow these instructions can result in death, serious injury, or equipment damage.

### **A**WARNING

# POTENTIAL COMPROMISE OF SYSTEM AVAILABILITY, INTEGRITY, AND CONFIDENTIALITY

 Change the default password to help prevent unauthorized access to device configuration settings and information.

Failure to follow these instructions can result in death, serious injury, or equipment damage.

## **Meter overview**

# **Overview of meter functions**

The iEM2435 / iEM2455 is a single phase meter which measures the forward and reverse energy with a blue backlight LCD display.

The key features of the meters are as follows:

- Current, voltage, and energy measurements
- Total of forward and reverse active energy, total of forward and reverse reactive energy, and active power measurements
- Pulse outputs
- Tariff measurement
- Communication via M-Bus or RS-485 Modbus

For applications, feature details and complete specifications, see the iEM2435 / iEM2455 datasheet at www.se.com.

## **Meter models**

| Model   | Commercial reference | Description                                                                                                    |
|---------|----------------------|----------------------------------------------------------------------------------------------------|
| iEM2435 | A9MEM2435            | <ul> <li>Communication via M-Bus</li> <li>Active energy - Class B as per EN 50470-1/3; Class 1 as per IEC 62053-21</li> <li>Reactive energy - Class 2 as per IEC 62053-23</li> <li>MID / MIR compliance</li> </ul>         |
| iEM2455 | A9MEM2455            | <ul> <li>Communication via RS-485 Modbus</li> <li>Active energy - Class B as per EN 50470-1/3; Class 1 as per IEC 62053-21</li> <li>Reactive energy - Class 2 as per IEC 62053-23</li> <li>MID / MIR compliance</li> </ul> |

# **Feature summary**

| Function                                                                                                  | iEM2435      | iEM2455       |
|----------------------------------------------------------------------------------------------------|--------------|---------------|
| 4 quadrant energy measurements, partial and total energy counter                                          | $\checkmark$ | $\checkmark$  |
| Total of forward and reverse active energy                                                                | $\checkmark$ | $\checkmark$  |
| Total of forward and reverse reactive energy                                                              | $\checkmark$ | $\checkmark$  |
| Power: <ul> <li>Active power (kW)</li> <li>Apparent power (kVA)</li> <li>Reactive power (kVAR)</li> </ul> | $\checkmark$ | $\checkmark$  |
| Voltage, current, frequency and power factor                                                              | $\checkmark$ | $\checkmark$  |
| 2 tariff control through command register                                                                 | $\checkmark$ | $\checkmark$  |
| Pulse outputs                                                                                             | $\checkmark$ | $\checkmark$  |
| Communication                                                                                             | M-Bus        | RS-485 Modbus |
| MID / MIR compliant                                                                                       | $\checkmark$ | $\checkmark$  |

# Configuration

The meter configuration can be performed through the HMI display or through communication tool via M-Bus or RS-485 Modbus.

# Commissioning

# **Supplemental information**

This document is intended to be used in conjunction with the instruction sheet that ships in the box with the meter.

See the meter's instruction sheet for information related to installation.

You can download updated documentation from www.se.com or contact your local Schneider Electric representative for the latest information about your product.

# **Meter description**

| 6 | A                | Protection covers                                                                                                    |
|---|------------------|----------------------------------------------------------------------------------------------------|
|   | В                | Sealing points                                                                                                    |
|   | С                | Blue backlight LCD display                                                                                                |
|   | D                | Down-arrow button (touch sensitive)                                                                                       |
|   | Е                | Up-arrow button (touch sensitive)                                                                                         |
|   | F                | Active energy consumption LED (B=10000 imp/kWh)                                                                           |
|   | G                | Reactive energy consumption LED (A=10000 imp/kVARh)                                                                       |
|   | NOTE:<br>sealing | The protection covers (A) must be installed and sealed to the points (B) with the steel cable of 1 mm (0.04 in) diameter. |

# Wiring

| N-N          | TUO-N        |  |
|--------------|--------------|--|
| 4<br>FORWARD | 6<br>REVERSE |  |
|              |              |  |
|              |              |  |
| а в<br>1011  | 1213         |  |
| сом<br>1     | 3            |  |
| Z<br>L       | L-OUT        |  |

| 1                                       | Phase line in (L-IN)         |  |
|-----------------------------------------|------------------------------|--|
| 3                                       | Phase line out (L-OUT)       |  |
| 4                                       | Neutral line in (N)          |  |
| 6                                       | Neutral line out (N)         |  |
| 10 & 11                                 | M-bus / Modbus communication |  |
| 12 & 13                                 | Not used                     |  |
| 18 (+) & 19 (-)                         | Pulse output (S0) forward    |  |
| 20 (+) & 21 (-)                         | Pulse output (S0) reverse    |  |
| Recommended cable material: Conner wire |                              |  |

Recommended cable material: Copper wire

## **Energy consumption LEDs**

The two red LEDs on the front panel indicates the energy consumption. When power is consumed, the LEDs flash. When more power is consumed, the LEDs flash at a faster rate.

The reactive energy consumption LED (A=10000 imp/kVARh) flashes during reactive energy consumption and the active energy consumption LED (B=10000 imp/kWh) flashes during active energy consumption. The LEDs flash at 10000 imp/kWh.

# **Button functions**

| Action                                                                | Button function                                                                               |  |
|-----------------------------------------------------------------------|-----------------------------------------------------------------------------------------------|--|
|                                                                       | To enable scroll.                                                                             |  |
| Hold the up-arrow button (                                            | <b>NOTE:</b> After 30 seconds of no interaction the meter goes back to automatic scroll mode. |  |
|                                                                       | To enter the next menu.                                                                       |  |
| Hold the up-arrow button (                                            |                                                                                               |  |
| п                                                                     | To go back to previous menu.                                                                  |  |
| Hold the down-arrow button (M) for 3 seconds                          |                                                                                               |  |
|                                                                       | To confirm settings.                                                                          |  |
| Hold both down-arrow button ( ) and up-arrow button ( ) for 3 seconds |                                                                                               |  |
|                                                                       | To enter program mode.                                                                        |  |
| Hold the up-arrow button (■■) for ≥5 seconds                          | To add or remove from the automatic scroll.                                                   |  |

## **Display screen overview**

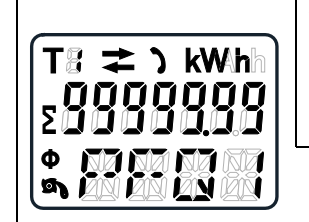

The blue backlight LCD display as shown in the image has three rows:

- The first row displays tariff indication, energy flow direction, communication status and unit.
- The second row displays the value per unit.
- The last row displays all other metering information or OBIS codes.

Touch the up-arrow or down-arrow button to turn ON the back light. After 30 seconds of inactivity, the backlight switches OFF. On power up, the meter scrolls through the pages in an interval of 10 seconds (default setting).

The meter is equipped with a 7-digit LCD. For the energy consumption the meter displays 99999.99 kWh and automatically changes to 999999.9 kWh when the value exceeds and so on.

The first display indication of the meter in the scrolling mode is either FW (forward) or RV (reverse).

### Meter screen menus

The meter screens are grouped logically, according to their function. The meter's display screen and the buttons allow you to view the various parameters.

You can access any available meter screen by first selecting the main menu (top level) screen that contains it.

# NOTE: The menu screens shown throughout this user manual depicts when tariff mode is selected for T1 unless otherwise specified.

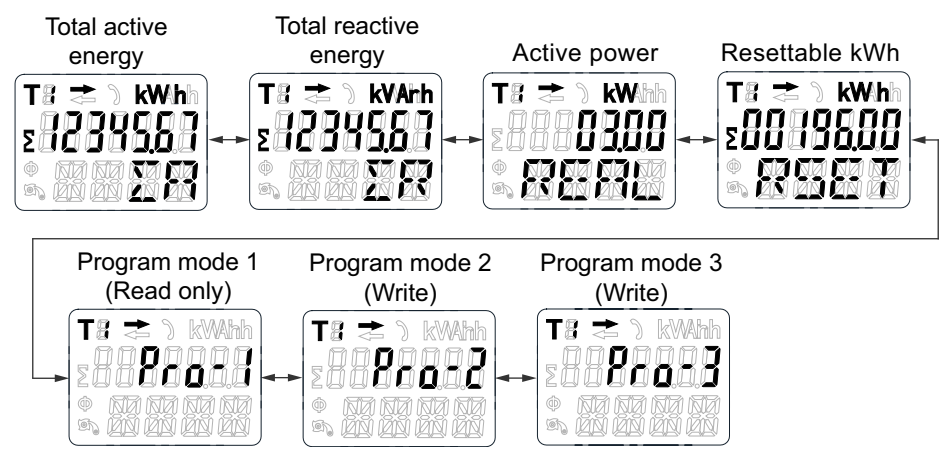

# Configuring

# **Configuration mode**

The program mode 2 (**Pro-2**) and program mode 3 (**Pro-3**) in the meter HMI allows you to configure various setup parameters.

#### Configuration mode menu tree

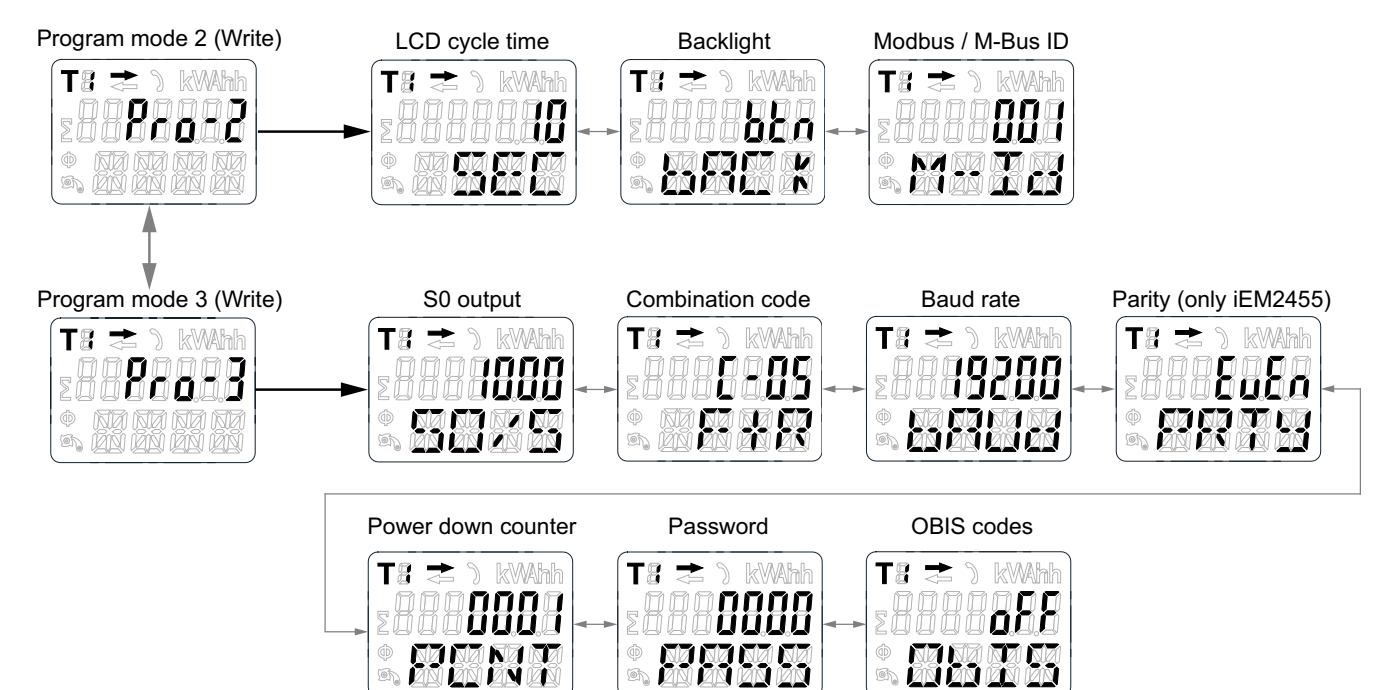

| Menu                                                                                 | Parameters             |                   | Options                                                                       | Default values |
|--------------------------------------------------------------------------------------|------------------------|-------------------|-------------------------------------------------------------------------------|----------------|
|                                                                                      | LCD cycle time         |                   | 1 – 30 seconds                                                                | 10             |
| Program mode 2 ( <b>Pro-2</b> )                                                      | Backlight              |                   | on / off / btn                                                                | btn            |
|                                                                                      | iEM2435                | M-Bus ID          | 000 – 250                                                                     | 000            |
|                                                                                      | iEM2455                | Modbus ID         | 001 – 247                                                                     | 001            |
|                                                                                      | Pulse output (S0) rate |                   | 1000 / 100 / 10 / 1 / 0.1 / 0.01 /<br>2000 / 10000                            | 1000           |
| Combination code<br>iEM2435<br>iEM2455<br>Parity (only iEM2455<br>Power down counter | Combination code       |                   | C-01 (F) / C-04 (R) / C-05 (F+R) /<br>C-06 (R-F) / C-09 (F-R) / C-10<br>(F-R) | C-05 (F+R)     |
|                                                                                      | iEM2435                | Poud rate         | 300 / 600 / 1200 / 2400 / 4800 /<br>9600                                      | 2400           |
|                                                                                      | iEM2455                | Bauurale          | 1200 / 2400 / 4800 / 9600 /<br>19200 / 38400                                  | 19200          |
|                                                                                      | 5)                     | even / none / odd | even                                                                          |                |
|                                                                                      | Power down counter     |                   | _                                                                             | _              |
|                                                                                      | Password               |                   | 0000 - 9999                                                                   | 0000           |
| OBIS codes                                                                           |                        | on / off          | off                                                                           |                |

# Program mode 2 (Pro-2) configuration

## Setting up scrolling time

In automatic scroll, for every 10 seconds (default setting) the meter displays the next programmed data page.

To change the scrolling time, follow these steps:

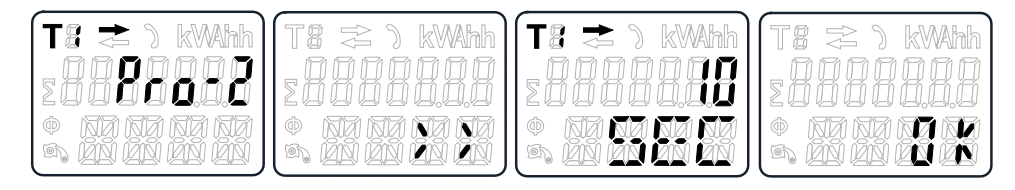

- 1. Scroll with the buttons to Program mode 2 (Pro-2).
- 2. Hold the up-arrow button for 3 seconds to enter the menu.
- 3. Scroll to LCD cycle time (**SEC**) page.
- 4. Hold the up-arrow button for 5 seconds to enter program mode.
- 5. When the value starts blinking: select the new value between 1 30 seconds.
- 6. Hold both buttons for 3 seconds to confirm the new scrolling time.
- 7. The LCD displays **OK** when the setting is confirmed.

### Setting up backlight

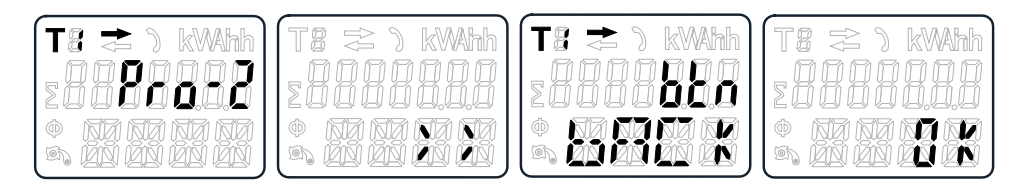

- 1. Scroll with the buttons to Program mode 2 (Pro-2).
- 2. Hold the up-arrow button for 3 seconds to enter the menu.
- 3. Scroll to backlight setting (bACk) page.
- 4. Hold the up-arrow button for 5 seconds to enter program mode.
- 5. When the value starts blinking: select on / oFF / btn.
- 6. Hold both buttons for 3 seconds to confirm the new setting.
- 7. The LCD displays **OK** when the setting is confirmed.

### Setting up Modbus ID (iEM2455) / M-Bus ID (iEM2435)

The Modbus ID (iEM2455) can be set from 001 to 247. The M-Bus ID (iEM2435) can be set from 000 to 250. To change the Modbus ID (iEM2455) / M-Bus ID (iEM2435), follow these steps:

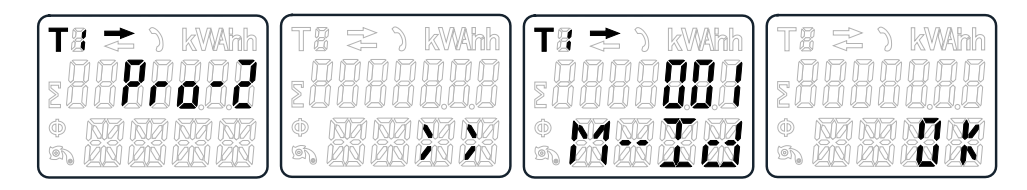

- 1. Scroll with the buttons to Program mode 2 (Pro-2).
- 2. Hold the up-arrow button for 3 seconds to enter the menu.
- 3. Scroll to Modbus ID (iEM2455) / M-Bus ID (iEM2435) (M-Id) page.
- 4. Hold the up-arrow button for 5 seconds to enter program mode.
- When the value starts blinking: select 3 digits (Modbus (iEM2455): 001 247 / M-Bus (iEM2435): 000 – 250).
- 6. Hold both buttons for 3 seconds to confirm each digit.
- 7. The LCD displays **OK** when the setting is confirmed.

## Program mode 3 (Pro-3) configuration

### Setting up pulse output rate

The meter is equipped with two pulse outputs (forward and reverse) which are optically isolated from the inside circuit. The meter generates pulses in proportion to the measured consumption for purpose of remote reading or accuracy testing. The pulse output is a polarity dependent, open-collector transistor output which requires an external voltage source for correct operation. For this external voltage source, the voltage (U<sub>i</sub>) should be less than 27 V DC. The maximum switching current (I<sub>max</sub>) is 100 mA. To connect the impulse output, connect 5 – 27 V DC to connector 18/20 (collector), and the signal wire (S) to connector 19/21 (emitter). To change the pulse output (S0) rate, follow these steps:

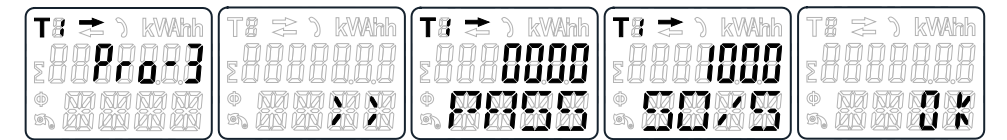

- 1. Scroll with the buttons to Program mode 3 (Pro-3).
- 2. Hold the up-arrow button for 3 seconds to enter the menu.
- 3. Enter the 4 digit password (default: **0000**): scroll with the buttons and select each digit 0 9, hold the up-arrow button for 3 seconds to confirm each digit.
- 4. Scroll to S0 output (S0/S) page.
- 5. Hold the up-arrow button for 5 seconds to enter program mode.
- When the value starts blinking: select 10000 / 2000 / 1000 / 100 / 10 / 1 / 0.1 / 0.01.
- 7. Hold both buttons for 3 seconds to confirm the new setting.
- 8. The LCD displays **OK** when the setting is confirmed.

### Setting up combination code

The meter allows you to display the total energy (usage) based on the combination code. The combination code is in accordance with different calculation methods as shown below:

| Code | Total (active) energy |
|------|-----------------------|
| C-01 | Forward only          |
| C-04 | Reverse only          |
| C-05 | Forward + Reverse     |
| C-06 | Reverse - Forward     |

| Code | Total (active) energy |  |
|------|-----------------------|--|
| C-09 | Forward - Reverse     |  |
| C-10 | Forward - Reverse     |  |

To change the combination code, follow these steps:

| Ta 🕿 ) kWAAA | Ts ≈ ) kWAhh<br>200000000 | (Ts ≥ ) kWhh<br>SBBBBBBB | Ts ≥ ) kWAAA | T# ≈ ) kWhh<br>20000000 |
|--------------|---------------------------|--------------------------|--------------|-------------------------|
|              |                           |                          |              |                         |

- 1. Scroll with the buttons to Program mode 3 (Pro-3).
- 2. Hold the up-arrow button for 3 seconds to enter the menu.
- 3. Enter the 4 digit password (default: **0000**): scroll with the buttons and select each digit 0 9, hold the up-arrow button for 3 seconds to confirm each digit.
- 4. Scroll to combination code (C-xx) page.
- 5. Hold the up-arrow button for 5 seconds to enter program mode.
- 6. When the value starts blinking: select 01 / 04 / 05 / 06 / 09 / 10.
- 7. Hold both buttons for 3 seconds to confirm the new setting.
- 8. The LCD displays **OK** when the setting is confirmed.

### Setting up baud rate

The Modbus (iEM2455) baud rate can be set from 1200 to 38400. The M-bus (iEM2435) baud rate can be set from 300 to 9600. To change the baud rate, follow these steps:

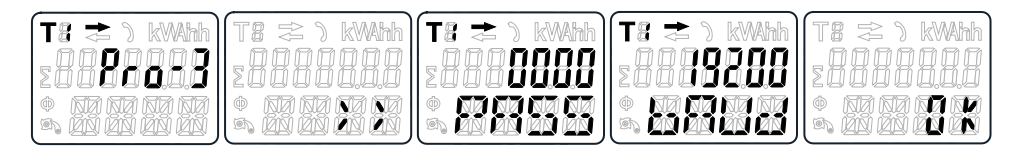

- 1. Scroll with the buttons to Program mode 3 (Pro-3).
- 2. Hold the up-arrow button for 3 seconds to enter the menu.
- 3. Enter the 4 digit password (default: **0000**): scroll with the buttons and select each digit 0 9, hold the up-arrow button for 3 seconds to confirm each digit.
- 4. Scroll to baud rate (bAUd) page.
- 5. Hold the up-arrow button for 5 seconds to enter program mode.
- 6. When the value starts blinking, select:
  - Modbus (iEM2455): 1200 / 2400 / 4800 / 9600 / 19200 / 38400
  - M-Bus (iEM2435): 300 / 600 / 1200 / 2400 / 4800 / 9600
- 7. Hold both buttons for 3 seconds to confirm the new setting.
- 8. The LCD displays **OK** when the setting is confirmed.

### Setting up parity (only iEM2455)

The Modbus (iEM2455) parity can be set to **EvEn**, **nonE** or **odd**. The M-bus (iEM2435) parity is always **EvEn**. To change the parity, follow these steps:

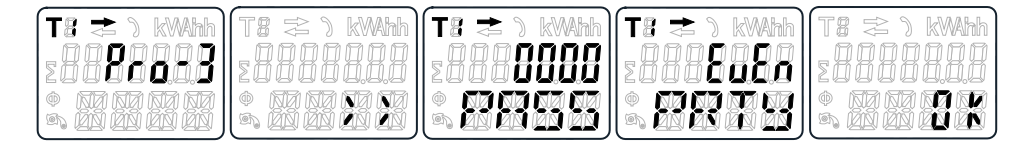

- 1. Scroll with the buttons to Program mode 3 (Pro-3).
- 2. Hold the up-arrow button for 3 seconds to enter the menu.
- 3. Enter the 4 digit password (default: **0000**): scroll with the buttons and select each digit 0 9, hold the up-arrow button for 3 seconds to confirm each digit.
- 4. Scroll to parity (PRTY) page.
- 5. Hold the up-arrow button for 5 seconds to enter program mode.
- 6. When the value starts blinking: select EvEn / nonE / odd.
- 7. Hold both buttons for 3 seconds to confirm the new setting.
- 8. The LCD displays **OK** when the setting is confirmed.

### **Resetting power down counter**

The power down counter registers the number of times the meter has been turned off.

To reset the power down counter, follow these steps:

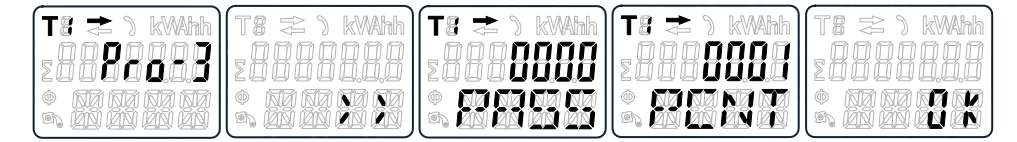

- 1. Scroll with the buttons to Program mode 3 (Pro-3).
- 2. Hold the up-arrow button for 3 seconds to enter the menu.
- 3. Enter the 4 digit password (default: **0000**): scroll with the buttons and select each digit 0 9, hold the up-arrow button for 3 seconds to confirm each digit.
- 4. Scroll to power down counter (PCNT) page.
- 5. Hold the up-arrow button for 5 seconds to enter program mode.
- 6. When the value starts blinking: hold both buttons for 3 seconds to reset.
- 7. The LCD displays OK when the power down counter is reset.

### Setting up password

The Program mode 3 (**Pro-3**) is protected with a password. The default password is **0000**.

To change the password, follow these steps:

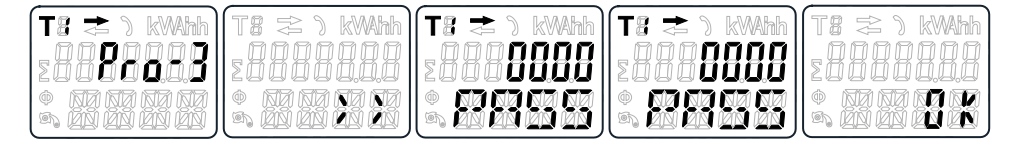

- 1. Scroll with the buttons to Program mode 3 (Pro-3).
- 2. Hold the up-arrow button for 3 seconds to enter the menu.
- 3. Enter the 4 digit password (default: **0000**): scroll with the buttons and select each digit 0 9, hold the up-arrow button for 3 seconds to confirm each digit.

- 4. Scroll to password (PASS) page.
- 5. Hold the up-arrow button for 5 seconds to enter program mode.
- 6. When the value starts blinking: select each digit 0 9, hold both buttons for 3 seconds to confirm each digit.
- 7. The LCD displays **OK** when the setting is confirmed.

### Setting up OBIS code

You can set the OBIS code to **on** in Program mode 3 (**Pro-3**). The default setting for OBIS code is **oFF**.

To set the OBIS code, follow these steps:

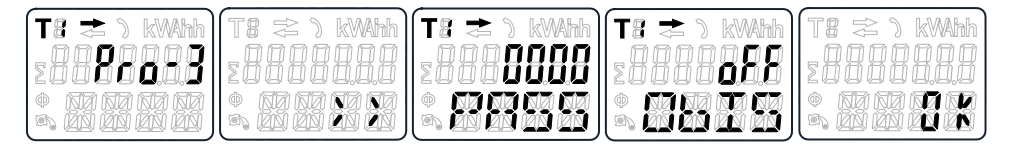

- 1. Scroll with the buttons to Program mode 3 (Pro-3).
- 2. Hold the up-arrow button for 3 seconds to enter the menu.
- 3. Enter the 4 digit password (default: **0000**): scroll with the buttons and select each digit 0 9, hold the up-arrow button for 3 seconds to confirm each digit.
- 4. Scroll to OBIS (ObIS) page.
- 5. Hold the up-arrow button for 5 seconds to enter program mode.
- 6. When the value starts blinking: select on or oFF.
- 7. Hold both buttons for 3 seconds to confirm new setting.
- 8. The LCD displays **OK** when the setting is confirmed.

## **Resetting day counter**

The meter is equipped with a day counter for consumed energy. The consumed energy is the energy forward calculated and can be reset to zero (0). To reset the day counter to zero (0), follow these steps:

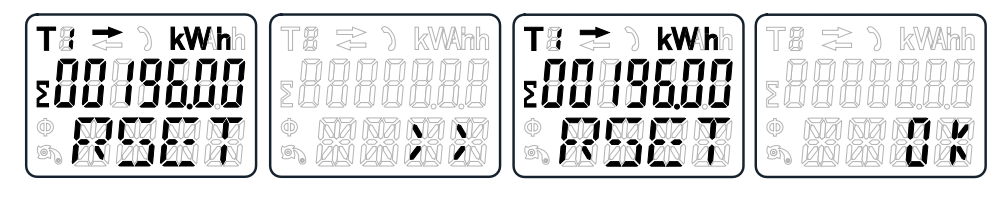

- 1. Scroll with the buttons to resettable kWh (RSET) page in the main menu.
- 2. Hold the up-arrow button for 3 seconds to enter the menu.
- 3. When the value starts blinking: hold the up-arrow button for 5 seconds to reset.
- 4. The LCD displays **OK** when the day counter is reset.

# Adding / removing registers to / from automatic scroll

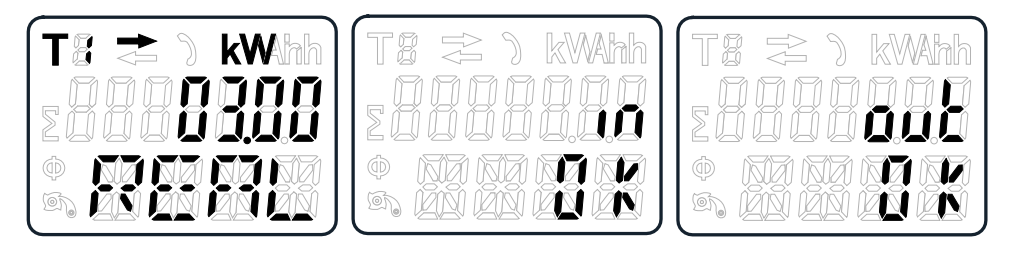

1. Scroll to the register that you need to add or remove.

**NOTE:** Only the registers in the sub-menu after the total active energy, total reactive energy, active power and Program mode 1 can be added or removed to / from the automatic scroll. Total active energy cannot be removed.

- 2. Hold the up-arrow button for 5 seconds to add or remove the register.
- 3. The LCD displays in OK or out OK.

# Operating

# Viewing active energy parameters

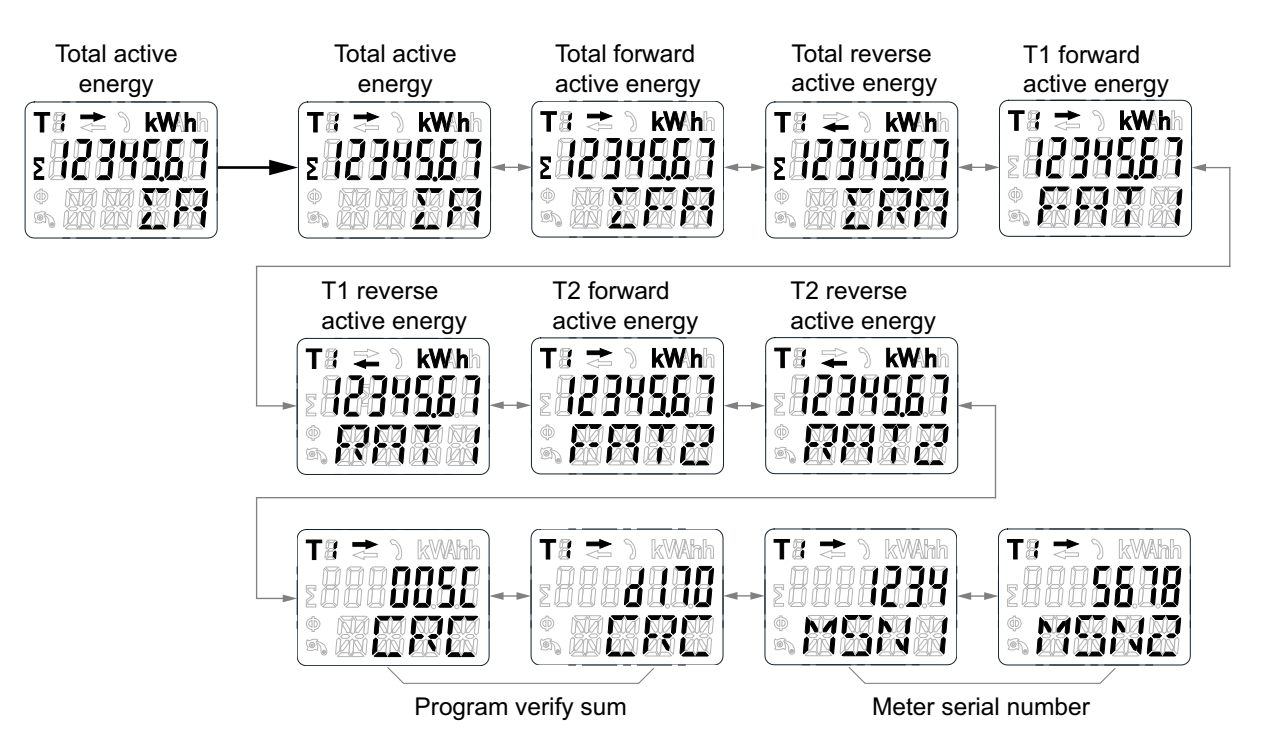

- 1. Scroll with the buttons to total active energy  $(\Sigma A)$  register in the main menu.
- Hold the up-arrow button for 3 seconds to enter the next menu. The display shows >>.
- 3. Hold the down-arrow or up-arrow button to scroll through various active energy parameter pages.
- Hold the down-arrow button for 3 seconds to go back to main menu. The display shows <<.</li>

# Viewing reactive energy parameters

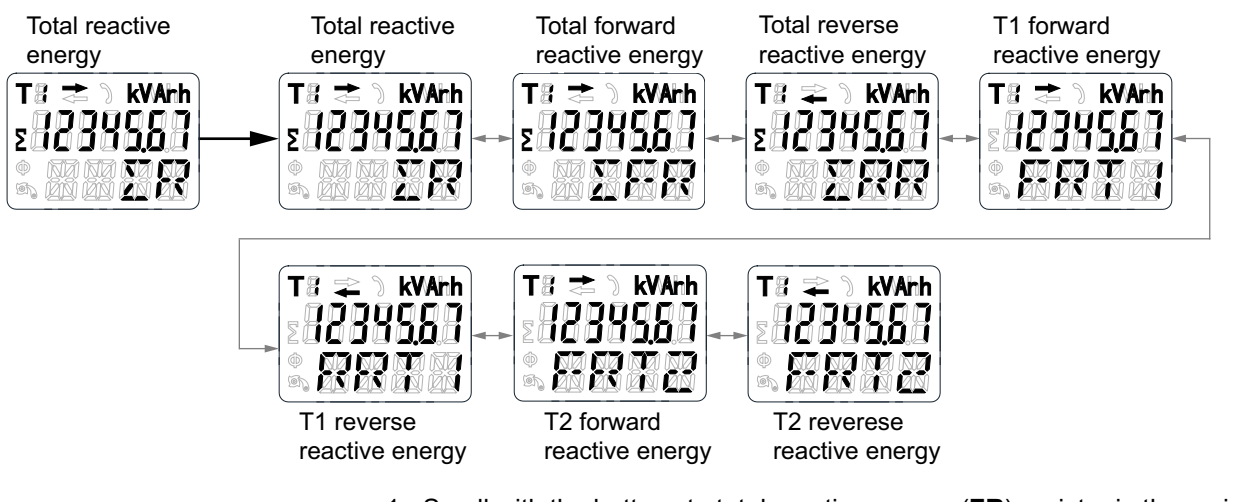

- 1. Scroll with the buttons to total reactive energy  $(\Sigma R)$  register in the main menu.
- 2. Hold the up-arrow button for 3 seconds to enter the next menu.

The display shows >>.

- 3. Hold the down-arrow or up-arrow button to scroll through various reactive energy parameter pages.
- Hold the down-arrow button for 3 seconds to go back to main menu. The display shows <<.</li>

# Viewing instantaneous (RMS) measurements

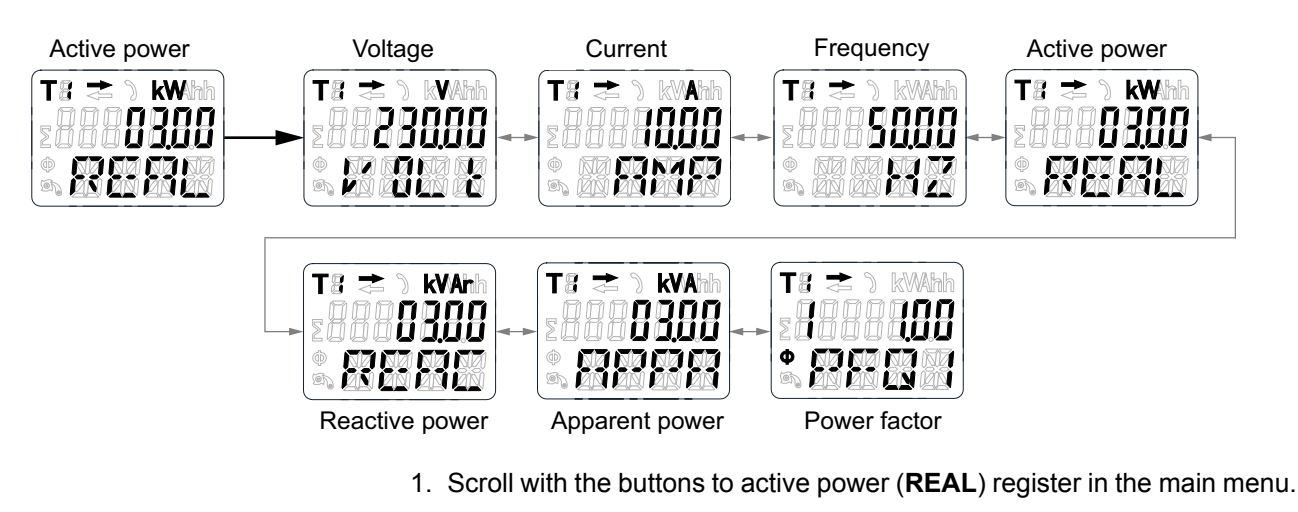

- Hold the up-arrow button for 3 seconds to enter the next menu. The display shows >>.
- 3. Hold the down-arrow or up-arrow button to scroll through various instantaneous (RMS) measurement pages.
- Hold the down-arrow button for 3 seconds to go back to main menu. The display shows <<.</li>

# **Viewing Program mode 1 (Pro-1) parameters**

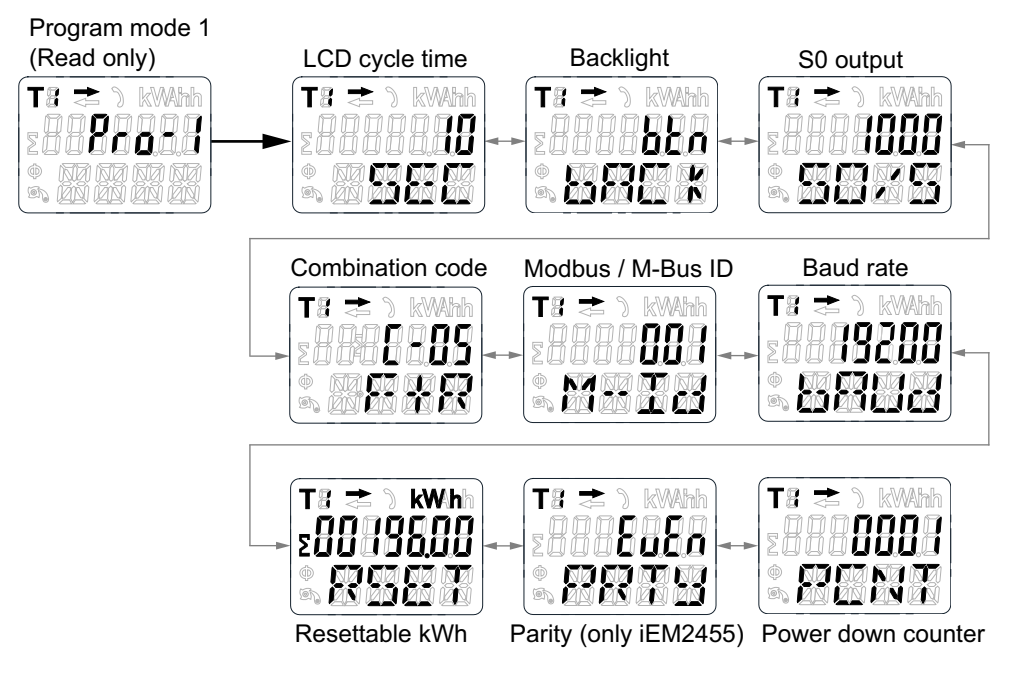

1. Scroll with the buttons to Program mode 1 (**Pro-1**) register in the main menu.

- Hold the up-arrow button for 3 seconds to enter the next menu. The display shows >>.
- 3. Hold the down-arrow or up-arrow button to scroll through various Program mode 1 (**Pro-1**) parameter pages.
- 4. Hold the down-arrow button for 3 seconds to go back to main menu.

The display shows <<.

# **Maintenance and troubleshooting**

## Maintenance overview

The meter does not contain any user-serviceable parts. If the meter requires service, contact your local Schneider Electric Technical Support representative.

### NOTICE

#### EQUIPMENT DAMAGE

- Do not open the device case.
- Do not attempt to repair any components of the device.

Failure to follow these instructions can result in equipment damage.

Do not open the meter. Opening the meter voids the warranty.

## **Troubleshooting**

| Problem                                              | Probable cause                                                                                        | Possible solution                                                                                                    |
|------------------------------------------------------|----------------------------------------------------------------------------------------------------|----------------------------------------------------------------------------------------------------|
| The red consumption LED is not flashing (Pulse LED). | There is no load connected to the meter.                                                              | Connect load to the meter.                                                                                                    |
|                                                      | The load on the line is very low.                                                                     | Check with multimeter, if the load value is very low.                                                                                                    |
| The register does not count.                         | There is almost no load connected to the meter.                                                       | Check if the red consumption LED is flashing.                                                                                                    |
| No pulse output.                                     | The pulse output is not supplied<br>with DC power. The pulse<br>output is not connected<br>correctly. | Check the external voltage<br>source (U <sub>i</sub> ) is $5 - 27$ V DC with a<br>voltmeter. Check if the<br>connection is correct: the $5 -$<br>27 V DC should be connected to<br>the collector connection (pin 18/<br>20+) and the signal wire (S) to<br>the emitter connection (pin 19/<br>21-). |
| The pulse output rate is wrong.                      | Is the correct pulse rate set via<br>the Modbus tool or in Program<br>mode 3?                         | Use the Modbus tool which can be bought separately.                                                                                                    |

If the problem is not fixed after troubleshooting, contact Technical Support for help.

## **Display errors**

| Display shows | Kind of errors              | Solution                                                                                   |  |
|---------------|-----------------------------|--------------------------------------------------------------------------------------------|--|
| Err 01        | Memory error                | Please contact your local<br>Schneider Electric<br>representative for meter<br>replacement |  |
| Err 02        | Program code checksum error |                                                                                            |  |

# References

# **Communication via Modbus (iEM2455)**

### **Overview**

The meter can communicate with your PC. In order to read out the meter registers, install and configure the PC software. Use an RS-485 converter to connect the PC and the meter.

The cable should be connected to terminals 10 and 11. The default communication address of the meter is 01.

The Modbus implementation used is Modbus basic (standard) with the following settings:

- Baud rate 19200
- 8 data bits
- Even parity
- 1 stop bit

The baud rate values can be changed to 1200, 2400, 4800, 9600, 38400. The parity can be set to none or odd. Data and stop bit cannot be changed.

#### NOTE:

When connecting the meter through a serial converter (RS-485) for testing, position an additional resistor (120  $\Omega$ / 0.25 W) across the terminals (10 and 11) on the meter side.

### **Register list column description**

| Address                       | A 16-bit register address in hexadecimal. The address is the data used in the Modbus frame. |  |  |  |  |  |  |  |
|-------------------------------|---------------------------------------------------------------------------------------------|--|--|--|--|--|--|--|
| Register                      | A 16-bit register number in decimal (register = address + 1)                                |  |  |  |  |  |  |  |
| Action R = Read only register |                                                                                             |  |  |  |  |  |  |  |
|                               | W = Write only register                                                                     |  |  |  |  |  |  |  |
|                               | RW = Read Write register                                                                    |  |  |  |  |  |  |  |
|                               | RWC = Read register, write through Command register                                         |  |  |  |  |  |  |  |
| Size                          | Data size in number of registers                                                            |  |  |  |  |  |  |  |
| Туре                          | Data type                                                                                   |  |  |  |  |  |  |  |
| Units                         | Unit of the register value                                                                  |  |  |  |  |  |  |  |
| Description                   | Information about the register and the range and values that apply                          |  |  |  |  |  |  |  |

#### The Modbus register list data types are as follows:

| Туре     | Description                                         | Range                                        |
|----------|-----------------------------------------------------|----------------------------------------------|
| UInt16   | 16 bit unsigned integer                             | 0 to 65535                                   |
| UInt32   | 32 bit unsigned integer                             | 0 to 4294967295                              |
| Int64    | 64 bit signed integer                               | -9223372036854775808 to +9223372036854775807 |
| UTF8     | 8 bit field                                         | Multibyte character encoding for Unicode     |
| Float32  | IEEE 754-1985 single precision floating-point value | -3.4E38 to +3.4E38                           |
| 4Q FP PF | Four quadrant floating point power factor           | -2 to +2                                     |
| Bitmap   | -                                                   | -                                            |

# **Register list**

### System

| Address | Register | Action | Size | Туре   | Units | Description                                                                                                    |
|---------|----------|--------|------|--------|-------|----------------------------------------------------------------------------------------------------|
| 0x001E  | 31       | R      | 20   | UTF8   | -     | Meter name                                                                                                    |
|         |          |        |      |        |       | Default: Power Meter                                                                                                    |
| 0x0032  | 51       | R      | 20   | UTF8   | -     | Meter model                                                                                                    |
|         |          |        |      |        |       | Default: iEM2455                                                                                                    |
| 0x0046  | 71       | R      | 20   | UTF8   | -     | Manufacturer                                                                                                    |
|         |          |        |      |        |       | Default: Schneider Electric                                                                                                    |
| 0x005A  | 91       | R      | 1    | UInt16 | -     | Meter code                                                                                                    |
| 0x0082  | 131      | R      | 2    | UInt32 | -     | Serial number                                                                                                    |
| 0x0088  | 137      | R      | 5    | UTF8   | -     | Hardware revision in x.x.x format                                                                                                    |
|         |          |        |      |        |       | Default: 1.0.0                                                                                                    |
|         |          |        |      |        |       | <b>NOTE:</b> The first number is the major version, the second number is the minor version, and the third number is normally not used. |
| 0x0665  | 1638     | R      | 1    | UInt16 | -     | Present firmware version                                                                                                    |

### Meter setup and status

| Address | Register | Action | Size | Туре    | Units | Description            |
|---------|----------|--------|------|---------|-------|------------------------|
| 0x0725  | 1830     | R      | 1    | UInt16  | -     | Power on off counter   |
|         |          |        |      |         |       | Default: 1             |
| 0x07DE  | 2015     | R      | 1    | UInt16  | -     | Number of phases       |
|         |          |        |      |         |       | (Always 1)             |
| 0x07DF  | 2016     | R      | 1    | UInt16  | -     | Number of wires        |
|         |          |        |      |         |       | (Always 2)             |
| 0x07E0  | 2017     | R      | 1    | UInt16  | -     | Power system           |
|         |          |        |      |         |       | (Always 0 = 1PH2W L-N) |
| 0x07E1  | 2018     | R      | 1    | UInt16  | Hz    | Nominal frequency      |
|         |          |        |      |         |       | Default: 50            |
| 0x07E4  | 2021     | R      | 2    | Float32 | A     | Meter amps             |
|         |          |        |      |         |       | Default: 100           |

## **Command interface**

| Address            | Register    | Action | Size | Туре   | Units | Description                |
|--------------------|-------------|--------|------|--------|-------|----------------------------|
| 0x1482             | 5251        | W      | 1    | UInt16 | -     | Requested command          |
| 0x1483             | 5252        | W      | 1    | UInt16 | -     | Reserved for future use    |
| 0x1484 -<br>0x148D | 5253 - 5262 | W      | 1    | UInt16 | -     | Command parameter 001 -010 |

| Address | Register | Action | Size | Туре   | Units | Description                                                                                                    |
|---------|----------|--------|------|--------|-------|----------------------------------------------------------------------------------------------------|
| 0x14FF  | 5376     | R/W    | 1    | UInt16 | -     | Command status                                                                                                    |
| 0x1500  | 5377     | R/W    | 1    | UInt16 | -     | Command result codes:<br>• 0 = Valid and successful command<br>• 3000 = Invalid command<br>• 3001 = Invalid parameter<br>• 3002 = Invalid number of parameters<br>• 3007 = Command is valid but the operation was not<br>performed |

### Display

| Address | Register | Action | Size | Туре   | Units | Description    |
|---------|----------|--------|------|--------|-------|----------------|
| 0x17D4  | 6101     | R/WC   | 1    | UInt16 | -     | LCD cycle time |
|         |          |        |      |        |       | Default: 10    |

### Communication

| Address | Register | Action | Size | Туре   | Units | Description                             |
|---------|----------|--------|------|--------|-------|-----------------------------------------|
| 0x1965  | 6502     | R/WC   | 1    | UInt16 | -     | RS-485 communication port address       |
|         |          |        |      |        |       | 1 – 247                                 |
|         |          |        |      |        |       | Default: 1                              |
| 0x1966  | 6503     | R/WC   | 1    | UInt16 | -     | RS-485 communication baud rate          |
|         |          |        |      |        |       | • 0 = 9600                              |
|         |          |        |      |        |       | <ul> <li>1 = 19200 (default)</li> </ul> |
|         |          |        |      |        |       | • 2 = 38400                             |
|         |          |        |      |        |       | • 3 = 4800                              |
|         |          |        |      |        |       | • 4 = 2400                              |
|         |          |        |      |        |       | • 5 = 1200                              |
| 0x1967  | 6504     | R/WC   | 1    | UInt16 | -     | RS-485 communication parity             |
|         |          |        |      |        |       | <ul> <li>0 = Even (default)</li> </ul>  |
|         |          |        |      |        |       | • 1 = Odd                               |
|         |          |        |      |        |       | • 2 = None                              |

## Energy pulse output

| Address | Register | Action | Size | Туре    | Units | Description    |
|---------|----------|--------|------|---------|-------|----------------|
| 0x1968  | 6505     | R/WC   | 2    | Float32 | -     | S0 output rate |
|         |          |        |      |         |       | Default: 1000  |

### **Energy settings**

| Address | Register | Action | Size | Туре   | Units | Description        |
|---------|----------|--------|------|--------|-------|--------------------|
| 0x196A  | 6507     | R/WC   | 1    | UInt16 | -     | Combined Code      |
|         |          |        |      |        |       | 01 (F)             |
|         |          |        |      |        |       | 04 (R)             |
|         |          |        |      |        |       | 05 (F+R) (default) |
|         |          |        |      |        |       | 06 (R-F)           |
|         |          |        |      |        |       | 09 (F-R)           |
|         |          |        |      |        |       | 10 (F-R)           |

### Current, voltage, power, power factor, and frequency

| Address      | Register | Action | Size | Туре         | Units | Description                                                                                                    |
|--------------|----------|--------|------|--------------|-------|----------------------------------------------------------------------------------------------------|
| Current      |          |        |      |              |       |                                                                                                    |
| 0x0BB8       | 3001     | R      | 2    | Float32      | А     | Current                                                                                                    |
| Voltage      |          |        |      |              |       |                                                                                                    |
| 0x0BD4       | 3029     | R      | 2    | Float32      | V     | Voltage                                                                                                    |
| Power        |          |        |      |              |       |                                                                                                    |
| 0x0BEE       | 3055     | R      | 2    | Float32      | kW    | Active power                                                                                                    |
| 0x0BFC       | 3069     | R      | 2    | Float32      | kVAR  | Reactive power                                                                                                    |
| 0x0C04       | 3077     | R      | 2    | Float32      | kVA   | Apparent power                                                                                                    |
| Power factor | •        |        |      |              |       |                                                                                                    |
| 0x0C0C       | 3085     | R      | 2    | 4Q_FP_<br>PF | -     | <ul> <li>Power factor:</li> <li>-2 &lt; PF &lt; -1 = Quad 2, active power negative, capacitive</li> <li>-1 &lt; PF &lt; 0 = Quad 3, active power negative, inductive</li> <li>0 &lt; PF &lt; 1 = Quad 1, active power positive, inductive</li> </ul> |
|              |          |        |      |              |       | • 1 < PF < 2 = Quad 4, active power positive, capacitive                                                                                                    |
| Frequency    |          |        |      |              |       |                                                                                                    |
| 0x0C26       | 3111     | R      | 2    | Float32      | Hz    | Frequency     Range : 40 to 70                                                                                                    |

### Energy and energy by tariff

#### Energy values - 64-bit integer

| Address                       | Register | Action | Size | Туре  | Units | Description                   |  |  |  |
|-------------------------------|----------|--------|------|-------|-------|-------------------------------|--|--|--|
| Total energy (cannot be rest) |          |        |      |       |       |                               |  |  |  |
| 0x0C84                        | 3205     | R      | 4    | Int64 | Wh    | Forward active energy         |  |  |  |
| 0x0C88                        | 3209     | R      | 4    | Int64 | Wh    | Reverse active energy         |  |  |  |
| 0x0C8C                        | 3213     | R      | 4    | Int64 | Wh    | Total active energy           |  |  |  |
| 0x0C94                        | 3221     | R      | 4    | Int64 | VARh  | Forward reactive energy       |  |  |  |
| 0x0C98                        | 3225     | R      | 4    | Int64 | VARh  | Reverse reactive energy       |  |  |  |
| 0x0C9C                        | 3229     | R      | 4    | Int64 | VARh  | Total reactive energy         |  |  |  |
| Partial energy                |          |        |      |       |       |                               |  |  |  |
| 0x0CB8                        | 3257     | R      | 4    | Int64 | Wh    | Forward partial active energy |  |  |  |

#### Energy values - 64-bit integer (Continued)

| Address      | Register | Action | Size | Туре   | Units | Description                |
|--------------|----------|--------|------|--------|-------|----------------------------|
| Energy by ta | ariff    |        |      |        |       |                            |
| 0x105F       | 4192     | R/WC   | 1    | UInt16 | -     | Tariff                     |
|              |          |        |      |        |       | 01: T1 (default)           |
|              |          |        |      |        |       | 02: T2                     |
| 0x1064       | 4197     | R      | 4    | Int64  | Wh    | T1 Forward active energy   |
| 0x1068       | 4201     | R      | 4    | Int64  | Wh    | T2 Forward active energy   |
| 0x106C       | 4205     | R      | 4    | Int64  | Wh    | T1 Reverse active energy   |
| 0x1070       | 4209     | R      | 4    | Int64  | Wh    | T2 Reverse active energy   |
| 0x1074       | 4213     | R      | 4    | Int64  | Wh    | T1 Total active energy     |
| 0x1078       | 4217     | R      | 4    | Int64  | Wh    | T2 Total active energy     |
| 0x107C       | 4221     | R      | 4    | Int64  | VARh  | T1 Forward reactive energy |
| 0x1080       | 4225     | R      | 4    | Int64  | VARh  | T2 Forward reactive energy |
| 0x1084       | 4229     | R      | 4    | Int64  | VARh  | T1 Reverse reactive energy |
| 0x1088       | 4233     | R      | 4    | Int64  | VARh  | T2 Reverse reactive energy |
| 0x108C       | 4237     | R      | 4    | Int64  | VARh  | T1 Total reactive energy   |
| 0x1090       | 4241     | R      | 4    | Int64  | VARh  | T2 Total reactive energy   |

#### Energy values - 32-bit floating point

| Address        | Register         | Action | Size | Туре    | Units | Description                   |  |  |  |
|----------------|------------------|--------|------|---------|-------|-------------------------------|--|--|--|
| Total energy   | (cannot be re    | st)    |      |         |       |                               |  |  |  |
| 0xB02C         | 45101            | R      | 2    | Float32 | Wh    | Forward active energy         |  |  |  |
| 0xB02E         | 45103            | R      | 2    | Float32 | Wh    | Reverse active energy         |  |  |  |
| 0xB030         | 45105            | R      | 2    | Float32 | VARh  | Forward reactive energy       |  |  |  |
| 0xB032         | 45107            | R      | 2    | Float32 | VARh  | Reverse reactive energy       |  |  |  |
| 0xB038         | 45113            | R      | 2    | Float32 | Wh    | Total active energy           |  |  |  |
| 0xB03A         | 45115            | R      | 2    | Float32 | VARh  | Total reactive energy         |  |  |  |
| Partial energy |                  |        |      |         |       |                               |  |  |  |
| 0xB034         | 45109            | R      | 2    | Float32 | Wh    | Forward partial active energy |  |  |  |
| Energy by ta   | Energy by tariff |        |      |         |       |                               |  |  |  |
| 0xB040         | 45121            | R      | 2    | Float32 | Wh    | T1 Forward active energy      |  |  |  |
| 0xB042         | 45123            | R      | 2    | Float32 | Wh    | T2 Forward active energy      |  |  |  |
| 0xB044         | 45125            | R      | 2    | Float32 | Wh    | T1 Reverse active energy      |  |  |  |
| 0xB046         | 45127            | R      | 2    | Float32 | Wh    | T2 Reverse active energy      |  |  |  |
| 0xB048         | 45129            | R      | 2    | Float32 | Wh    | T1 Total active energy        |  |  |  |
| 0xB04A         | 45131            | R      | 2    | Float32 | Wh    | T2 Total active energy        |  |  |  |
| 0xB04C         | 45133            | R      | 2    | Float32 | VARh  | T1 Forward reactive energy    |  |  |  |
| 0xB04E         | 45135            | R      | 2    | Float32 | VARh  | T2 Forward reactive energy    |  |  |  |
| 0xB050         | 45137            | R      | 2    | Float32 | VARh  | T1 Reverse reactive energy    |  |  |  |
| 0xB052         | 45139            | R      | 2    | Float32 | VARh  | T2 Reverse reactive energy    |  |  |  |
| 0xB054         | 45141            | R      | 2    | Float32 | VARh  | T1 Total reactive energy      |  |  |  |
| 0xB056         | 45143            | R      | 2    | Float32 | VARh  | T2 Total reactive energy      |  |  |  |

### **Diagnostics**

| Address | Register | Action | Size | Туре   | Units | Description                                                                                                    |
|---------|----------|--------|------|--------|-------|----------------------------------------------------------------------------------------------------|
| 0x4E23  | 20004    | R      | 5    | Bitmap | -     | <ul> <li>Err-02</li> <li>0 = No error (default)</li> <li>3 = Software error</li> <li>5 = Memory error</li> </ul> |

# **Command list**

### Tariff

| Command<br>Number | Action<br>(R/W) | Size | Туре   | Unit | Range | Description                 |
|-------------------|-----------------|------|--------|------|-------|-----------------------------|
|                   | W               | 1    | UInt16 | —    | —     | (Reserved)                  |
| 2008              | w               | 1    | UInt16 | _    | 1, 2  | Tariff:<br>1 = T1<br>2 = T2 |

### **Pulse output**

| Command<br>Number | Action<br>(R/W) | Size | Туре    | Unit     | Range                                       | Description    |
|-------------------|-----------------|------|---------|----------|---------------------------------------------|----------------|
| W                 | W               | 1    | UInt16  | —        | —                                           | (Reserved)     |
| 2003              | w               | 2    | Float32 | kW/pulse | 10000, 2000, 1000,<br>100, 10, 1, 0.1, 0.01 | Pulse constant |

### **Reset partial energy counters**

| Command<br>Number | Action<br>(R/W) | Size | Туре   | Unit | Range | Description |
|-------------------|-----------------|------|--------|------|-------|-------------|
| 2020              | W               | 1    | UInt16 | —    | _     | (Reserved)  |

### **Combined code**

| Command<br>Number | Action<br>(R/W) | Size | Туре   | Unit | Range                     | Description   |
|-------------------|-----------------|------|--------|------|---------------------------|---------------|
| 2058              | W               | 1    | UInt16 | —    | —                         | (Reserved)    |
| 2900              | W               | 1    | UInt16 | _    | 01, 04, 05, 06, 09 and 10 | Combined code |

### LCD cycle time

| Command<br>Number | Action<br>(R/W) | Size | Туре   | Unit | Range          | Description    |
|-------------------|-----------------|------|--------|------|----------------|----------------|
| 4001              | W               | 1    | UInt16 | _    | —              | (Reserved)     |
|                   | W               | 1    | UInt16 | _    | 1 - 30 seconds | LCD cycle time |

### Communication

| Command<br>Number | Action<br>(R/W) | Size | Туре             | Unit | Range   | Description                                                                         |
|-------------------|-----------------|------|------------------|------|---------|-------------------------------------------------------------------------------------|
| 5000              | W               | 1    | UInt16           | —    | _       | (Reserved)                                                                          |
|                   | W               | 1    | UInt16           | —    | —       | (Reserved)                                                                          |
|                   | W               | 1    | UInt16           | —    | _       | (Reserved)                                                                          |
|                   | W               | 1    | UInt16           | —    | 1 – 247 | Modbus ID                                                                           |
|                   | w               | 1    | UInt16           | _    | 1-4     | Baud Rate<br>0 = 9600<br>1 = 19200<br>2 = 38400<br>3 = 4800<br>4 = 2400<br>5 = 1200 |
|                   | W               | 1    | UInt16<br>UInt16 | _    | 1-3     | Parity<br>0 = Even<br>1 = Odd<br>2 = None<br>(Reserved)                             |

### Read device identification

| Object ID | Name / Description | Size | Туре | Value              | Notes                                                                    |
|-----------|--------------------|------|------|--------------------|--------------------------------------------------------------------------|
| 0x00      | Vendor name        | 18   | UTF8 | Schneider Electric | —                                                                        |
| 0x01      | Product Code       | 9    | UTF8 | A9MEM2455          | The Product code value is identical to the catalog number of each device |
| 0x02      | Firmware revision  | 4    | UTF8 | X.Y                | Equivalent to register 1638                                              |

The read device ID codes 01 and 04 are supported:

- 01 = request to get basic device identification (stream access)
- 04 = request to get one specific identification object (individual access)

# Communication via M-Bus (iEM2435)

### Overview

M-Bus is a master / slave communication protocol (EN13757-3) where the master initiates transactions and the slave(s) respond with the requested information or action. Data is transferred using hexadecimal telegrams.

The meter can communicate with your PC. In order to read out the meter registers first install and configure the PC software. Use an M-bus level converter to connect the PC and the meter.

The cable should be connected to terminals 10 and 11. The default communication address of the meter is 00.

The default M-Bus communication settings are as follows:

- Baud rate 2400
- 8 data bits
- Even parity

• 1 stop bit

The baud rate can be changed to values 9600, 4800, 1200, 600 and 300 baud. Data, parity and stop bit cannot be changed.

### Key terms

| Term                 | Definition                                                                                                    |
|----------------------|----------------------------------------------------------------------------------------------------|
| C-Field              | The control or function field of the telegram. It provides information about the telegram, such as the direction of data flow (master to slave or slave to master), the status of the data flow and the function of the message. |
| CI-Field             | The control information field of the telegram. It defines the type and sequence of data to be transmitted.                                                                                                    |
| Fixed data<br>header | Contains device and manufacturer identification information.                                                                                                    |
| DIF                  | Data information field. The DIF contains information about the function of the data (for example, instantaneous versus maximum) and the data format (for example, 16-bit integer).                                               |
| DIFE                 | Data information field extension. A DIFE contain additional information about the data, such as tariff and subunit.                                                                                                    |
| Master               | A device that issues commands and receives responses from slave devices.<br>There can be only one master per serial network.                                                                                                    |
| Slave                | A device that provides information or performs actions in response to requests from the master.                                                                                                    |
| VIF / VIFE           | Value information field and value information field extension. The VIF and VIFE contain information about the value (for example, whether it is an energy or power value).                                                       |
|                      | The meter uses both primary VIFE (as detailed in the M-Bus protocol documentation) and manufacturer-specific VIFE.                                                                                                    |

### **M-Bus protocol support**

The meter supports the M-Bus protocol as follows:

- Mode 1 communications (least significant bit first).
- Telegram formats:
  - Single character
  - Short frame
  - Long frame
- Function codes (C-field bits 3-0):
  - SND\_NKE: Initiates of communications between the master and slave.
  - SND\_UD: The master sends user data to the slave.
  - REQ\_UD2: The master requests Class 2 user data from the slave.
  - RSP\_UD: The slave sends requested data to the master.
- Secondary addressing in accordance with the M-Bus standard.
- Broadcast telegrams.

### **M-Bus protocol implementation**

### M-Bus tool for viewing data and configuring the meter

The M-Bus tool provides a graphical user interface where you can view meter data and configure meter settings. To obtain the tool, go to www.se.com and search for

your meter model then select Downloads or contact your local Schneider Electric representative.

### **Communications indicator**

A symbol appears on the display when the meter is communicating. You can use this indicator to assist in communications troubleshooting.

### Variable data structure telegram information

### Fixed data header

| Byte 1 – 4                                                                                                    | Byte 5 – 6                          | Byte 7                                                                    | Byte 8                  | Byte 9                                      | Byte 8                                   | Byte 11 – 12 |
|----------------------------------------------------------------------------------------------------|-------------------------------------|---------------------------------------------------------------------------|-------------------------|---------------------------------------------|------------------------------------------|--------------|
| Identification<br>No.                                                                                                    | Manufacturer                        | Version                                                                   | Medium                  | Access No.                                  | Status                                   | Signature    |
| Serial number of<br>the meter in an<br>8-digit, BCD<br>coded format<br>The serial<br>number can also<br>be found on the<br>meter front panel | 4CA3 hex =<br>Schneider<br>Electric | Firmware version<br>of the<br>communications<br>board<br>10 = version 1.0 | 02 hex<br>(electricity) | Counter of<br>successful<br>access attempts | Indicates M-Bus<br>application<br>errors | Not used     |

### Data record header information

#### Data formats used by the meter (DIF bits 3 - 0)

#### **NOTE:** x in the hex value is determined by bits 7 - 4 of the DIF.

| Format          | bin  | hex |
|-----------------|------|-----|
| No data         | 0000 | x0  |
| 8-bit integer   | 0001 | x1  |
| 16-bit integer  | 0010 | x2  |
| 24-bit integer  | 0011 | x3  |
| 32-bit integer  | 0100 | x4  |
| 32-bit real     | 0101 | x5  |
| 48-bit integer  | 0110 | x6  |
| 64-bit integer  | 0111 | x7  |
| Variable length | 1101 | xD  |

#### Data function types used by the meter (DIF bits 5 - 4)

| Function type | bin |
|---------------|-----|
| Instantaneous | 00  |

#### Primary VIF used by the meter

**NOTE:** E denotes the extension bit; x in the hex value is determined by bits 7 -4 of the VIF.

| Primary VIF                | bin       | hex | Description                                                                     |
|----------------------------|-----------|-----|---------------------------------------------------------------------------------|
| Energy                     | E000 0011 | x3  | Wh with a resolution of 10 <sup>0</sup>                                         |
| Power                      | E000 1110 | хE  | kW with a resolution of 10 <sup>3</sup>                                         |
| Bus address                | E111 1010 | xD  | Data type C (unsigned integer), as detailed in the M-Bus protocol documentation |
| Primary VIFE               | 1111 1101 | FD  | Indicates that the first VIFE is a primary VIF extension                        |
| Manufacturer-specific VIFE | 1111 1111 | FF  | Indicates that the next VIFE is manufacturer specific                           |

#### Primary VIFE codes used by the meter

The primary VIFE codes in the table below are used by the meter when the VIF equals FD hex (1111 1101 bin).

**NOTE:** E denotes the extension bit; x in the hex value is determined by bits 7-4 of the VIFE.

| Primary VIFE codes | bin       | hex | Additional information                     |
|--------------------|-----------|-----|--------------------------------------------|
| Manufacturer       | E000 1010 | хА  | -                                          |
| Model              | E000 1100 | xC  | -                                          |
| Voltage            | E100 1001 | x9  | Volts with a resolution of 10 <sup>0</sup> |
| Current            | E101 1100 | xC  | Amps with a resolution of 10 <sup>0</sup>  |
| Error flag         | E001 0111 | x7  | -                                          |

#### Manufacturer-specific VIFE codes

The manufacturer-specific VIFE codes in the table below are used by the meter when the VIF equals FF hex (1111 1111 bin).

**NOTE:** E denotes the extension bit; the hex value assumes E = 0.

| Description                | bin       | hex |
|----------------------------|-----------|-----|
| Export energy value        | E000 1001 | 09  |
| Partial energy value       | E000 1101 | 0D  |
| Current                    | E000 0000 | 00  |
| Voltage L-N                | E000 0100 | 04  |
| Power Factor               | E000 1010 | 0A  |
| Frequency                  | E000 1011 | 0B  |
| Active tariff              | E001 0000 | 10  |
| Tariff control mode        | E001 0001 | 11  |
| Number of phases           | E010 0001 | 21  |
| Number of wires            | E010 0010 | 22  |
| Power system configuration | E010 0011 | 23  |

### **Telegram information for data records**

The following sections outline the telegram information used in data records. The tables contain the following information (if applicable):

- Data format in hex (for example, 16-bit integer)
- Primary VIF in hex
- Primary VIFE codes in bin and hex

Manufacturer-specific VIFE codes in bin and hex

### **Meter information**

| Data format | Primary VIF Extension |     | Description                                                                                                    |
|-------------|-----------------------|-----|----------------------------------------------------------------------------------------------------|
|             | bin                   | hex |                                                                                                    |
| 0D          | E000 1010             | 0A  | Manufacturer<br>"Schneider Electric" in 18-byte ASCII format                                                                     |
| 0D          | E000 1100             | 0C  | Model in ASCII format                                                                                                    |
| 03          | E0001 0111            | 17  | Meter error codes:<br>0 = Code 101: error in executable firmware code<br>1 = Code 102: calibration data is missing or has errors |

#### **NOTE:** E denotes the extension bit; the hex value assumes E = 0.

### Energy and energy by tariff measurements

The energy and energy by tariff measurements listed below are preserved through power failures.

| Data   | DIFE | Primary | Primary | VIFE | Manufacturer-specific<br>VIFE |     | Description                                                                   |
|--------|------|---------|---------|------|-------------------------------|-----|-------------------------------------------------------------------------------|
| Tormat |      | VIF     | bin     | hex  | bin                           | hex |                                                                               |
| 07     | _    | 03      | —       | —    | —                             | _   | Total active energy import                                                    |
| 07     | _    | 83      | _       | —    | E000 1001                     | 09  | Total active energy export                                                    |
| 87     | 40   | 03      | _       | —    | —                             | _   | Total reactive energy import                                                  |
| 87     | 40   | 83      | _       | —    | E000 1001                     | 09  | Total reactive energy export                                                  |
| 07     | _    | 83      | _       | —    | E000 1101                     | 0D  | Partial active energy import                                                  |
| 87     | 40   | 83      | _       | _    | E000 1101                     | 0D  | Partial reactive energy import                                                |
| 03     | _    | —       | _       | _    | E001 0000                     | 10  | Active tariff<br>1 = rate A (tariff 1) active<br>2 = rate B (tariff 2) active |
| 87     | 10   | 03      | —       | -    | —                             | —   | Rate A (tariff 1) active energy import                                        |
| 87     | 20   | 03      | —       | —    | —                             | —   | Rate B (tariff 2) active energy import                                        |

**NOTE:** E denotes the extension bit; the hex value assumes E = 0.

### Instantaneous measurements

**NOTE:** E denotes the extension bit; the hex value assumes E = 0.

| Data<br>format | DIFE  | Primary | Primary VIFE |     | Manufacturer-specific<br>VIFE |     | Description    |
|----------------|-------|---------|--------------|-----|-------------------------------|-----|----------------|
|                |       | VIF     | bin          | hex | bin                           | hex |                |
| 05             | —     | 2E      | —            | —   | —                             | —   | Active power   |
| 85             | 40    | 2E      | —            | _   | _                             | —   | Reactive power |
| 85             | 80 40 | 2E      | —            | _   | _                             | —   | Apparent power |
| 05             | —     | _       | E100 1001    | C9  | E000 0100                     | 04  | Voltage L-N    |
| 05             | —     | —       | E101 1100    | DC  | E000 0000                     | 00  | Current        |
| 05             | —     | —       | —            | —   | E000 1010                     | 0A  | Power factor   |
| 05             | —     | —       | —            | —   | E000 1011                     | 0B  | Frequency      |

### **Meter status information**

Use the following information to read system and status information from the meter. See the section regarding telegram information for meter configuration for more information on writing to the meter.

#### Power system configuration information

**NOTE:** E denotes the extension bit; the hex value assumes E = 0.

| Data<br>format | Manufacturer s | pecific VIFE | Description                                       |  |
|----------------|----------------|--------------|---------------------------------------------------|--|
|                | bin hex        |              |                                                   |  |
| 03             | E010 0011      | 23           | Power system configuration (always 0 = 1PH2W L-N) |  |
| 03             | E010 0010      | 22           | Number of wires (always 2)                        |  |
| 03             | E010 0001      | 21           | Number of phases (always 1)                       |  |
| 03             | E010 0100      | 24           | Nominal frequency (always 50)                     |  |

### **Telegram information for meter configuration**

You can use the information provided in this section to write to the meter using a SND\_UD function.

You can also configure the meter using the M-Bus tool available from www.se.com.

### Supported VIFE codes for meter configuration

**NOTE:** E denotes the extension bit; the hex value assumes E = 0.

| VIFE code |     | Action            | Description                               |  |
|-----------|-----|-------------------|-------------------------------------------|--|
| bin       | hex | Action            | Description                               |  |
| E000 0000 | 00  | Write and replace | Replaces the old value with the new value |  |
| E000 0111 | 07  | Clear             | Resets an accumulated value to 0 (zero)   |  |

### Example configuration telegram

This example shows the telegram for a command to reset partial energy on a slave with the primary address of 4

| hex | Description                                  |  |
|-----|----------------------------------------------|--|
| 68  | Start character                              |  |
| 07  | L-field                                      |  |
| 07  | L-field repetition                           |  |
| 68  | Start character                              |  |
| 53  | C-field (control field)                      |  |
|     | SND_UD = Send user data to slave             |  |
| 04  | A-field (address field)                      |  |
|     | Slave address of the meter you want to reset |  |
| 51  | CI-field (control information field)         |  |
|     | Data send to slave                           |  |

| 00 | Indicates no data is sent (because this is a reset)    |
|----|--------------------------------------------------------|
| FF | VIF indicating the next field is manufacturer specific |
| 8D | Manufacturer-specific VIFE: Reset partial energy       |
| 07 | Action = Reset                                         |
| ХХ | Automatically generated Checksum                       |
| 16 | Stop character                                         |

### **Communications setup**

#### Setting the primary address

| SND_UD code | Data format | Primary VIF | Range/Options | Description     |
|-------------|-------------|-------------|---------------|-----------------|
| 00          | 01          | 7A          | 0 – 250       | Primary address |

#### Setting the baud rate

To change the baud rate via communications, send a telegram to the meter with the appropriate value in the CI-field:

| Baud rate | Hex value for CI-field |
|-----------|------------------------|
| 300       | B8                     |
| 600       | В9                     |
| 1200      | ВА                     |
| 2400      | ВВ                     |
| 4800      | BC                     |
| 9600      | BD                     |

#### Resets

**NOTE:** E denotes the extension bit; the hex value assumes E = 1.

| SND_UD Data |        | Primary VIF |     | Manufacturer specific<br>VIFE |     | Description                                                                              |
|-------------|--------|-------------|-----|-------------------------------|-----|------------------------------------------------------------------------------------------|
| code        | Tormat | bin         | hex | bin                           | hex |                                                                                          |
| 07          | 00     | —           | —   | E000 1101                     | 8D  | Resets partial energy accumulation to 0 (imported / exported active and reactive energy) |

### M-Bus tool for data display and meter configuration

The M-Bus tool provides a graphical user interface where you can view meter data and configure meter settings. To obtain the tool, go to www.se.com and search for your meter model then select Downloads or contact your local Schneider Electric representative.

If you access a different meter without closing and re-opening the M-Bus tool, the fields displayed in the tool may not match the device you are accessing. The M-Bus tool may indicate a setting was changed without the setting on the meter actually changing.

# NOTICE

#### INACCURATE DEVICE SETTINGS

Do not rely on the configuration information displayed in the M-Bus tool to determine if the associated device is correctly configured.

# Failure to follow these instructions can result in inaccurate device settings and data results.

#### Installing the M-Bus tool

Before you install the tool, you need to download it from www.se.com or obtain it from your sales representative.

- 1. Navigate to the location where you saved the installation files.
- 2. Double-click setup.exe. A welcome screen appears. Click Next.
- 3. Confirm the installation location for the tool. Click **Browse** if you want to select a different location. Click **Next**. A confirmation screen appears.
- 4. Click **Next** to begin the installation. A screen appears when the installation is complete.
- 5. Click Close.

### Accessing the meter using the tool

Before you access the meter using the M-Bus tool, make sure that you:

- Connect the meter to a level converter (for a direct serial connection) or a level converter and gateway (for connection via a serial or Ethernet network).
- Set the address of the device to a value other than 0 (zero) using the HMI.
- Install the M-Bus tool on your computer.
- Select Start > Programs > Schneider Electric > Mbus config tool (or navigate to the location where you installed the program) and click Mbus config tool to open the tool. The login screen appears.
- 2. Select the port on your computer that you are using to connect to the meter and select the baud rate that matches the meter's configuration.
- 3. Click Test Com to open the communications port.
- 4. Type the device address in the Address field.
- 5. Select the communications mode that you want the tool to start in:
  - Monitor(Automatic): The tool automatically sends read requests to and receives data from the meter. You can set the interval at which these read requests are sent.
  - Monitor(Manual): You must manually send a read request to get data from the meter.
  - **Config**: The tool opens in configuration mode.

You can change the mode from within the tool, if needed.

6. Click OK to start the M-Bus tool and access the meter.

### Viewing meter data using the M-Bus tool

You can use two modes to view data from the device: automatic or manual.

Automatic mode: Select the update interval from the Interval drop-down list.

• Manual mode: Select **Req\_UD2** to request data from the meter.

To switch modes, select **Setup > Monitor** then select the mode you want to use.

| File Se                 | etup Help           |                  |                                                               |                                    |                                                  |
|-------------------------|---------------------|------------------|---------------------------------------------------------------|------------------------------------|--------------------------------------------------|
| Meter Info              | Energy Measure      | RMS Measure      | Meter Status                                                  |                                    |                                                  |
| Total Ene<br>Active E I | rgy Part E<br>mport | nergy            |                                                               |                                    |                                                  |
|                         | 1,726 Parti         | al Energy        |                                                               |                                    |                                                  |
|                         | kWh                 | Partial Active E |                                                               | Partial Rea                        | active E                                         |
| Active E E              | Export              | 1,446            | 5 kWh                                                         |                                    | 0 kVARh                                          |
|                         | 0                   |                  |                                                               |                                    |                                                  |
| Reactive E              | kWh<br>Import       |                  |                                                               |                                    |                                                  |
|                         | 0 Tarif             | f                | <b>T</b>                                                      |                                    | T                                                |
| k                       | VARh Cu             | urrent Rate      | Tariff A                                                      |                                    | lant B                                           |
| Reactive E              | Export              | 2                | 0,3                                                           | 92 kWh                             | 1,334 kW                                         |
|                         | 0,003               |                  |                                                               |                                    |                                                  |
| k                       | VARh                |                  |                                                               |                                    |                                                  |
| Baudrate<br>Address     | 9600 ▼<br>1         | Req_UD2          | (D):<br>(D):10 5B 01 5C<br>(D):68 2D 2D 61<br>8 00 00 00 02 F | 16<br>3 08 01 72 1<br>F 32 01 00 0 | 4 00 16 15 A3 4C 10 0<br>33 FF 21 01 00 00 03 FI |

The tool has the following tabs for viewing meter information:

| Tab name          | Description                                                                                                    |
|-------------------|----------------------------------------------------------------------------------------------------|
| Meter Info        | This tab provides basic information about the meter (for example, model and serial number) and any active error codes. Click <b>Clear</b> to remove the error codes from the display. This does not resolve the errors. |
| Energy<br>Measure | tab provides total and partial energy and energy by tariff information.                                                                                                    |
| RMS Measure       | This tab provides power, current, and voltage values as well as frequency and power factor information.                                                                                                    |
| Meter Status      | This tab provides information on the status of the tariff inputs and existing power system settings.                                                                                                    |

### Configuring the meter using the M-Bus tool

You can use the M-Bus tool to configure basic meter settings.

#### 1. Select **Setup > Config** to switch to configuration mode.

| File Si    | etup Help     |          |                                                                                |                            |
|------------|---------------|----------|--------------------------------------------------------------------------------|----------------------------|
| Meter Conf | ig            |          |                                                                                |                            |
| - Set Bau  | drate         | < 141    |                                                                                |                            |
| 9600       | •             | Send     |                                                                                |                            |
| C 1 6 1    | 201           |          |                                                                                |                            |
| Set Add    | 1             |          | Send                                                                           |                            |
|            |               |          |                                                                                |                            |
| Reset      |               |          |                                                                                |                            |
| P          | artial Energy |          |                                                                                |                            |
|            |               |          |                                                                                |                            |
| Baudrate   | 9600 👻        | Reg UE12 | 00 00 03 FD 1B 02 00 00 1F 84 16<br>TxD:10 7B 01 7C 16                         | 3                          |
|            | 1             | Ined_one | RxD:68 2D 2D 68 08 01 72 14 00 16 15<br>F5 00 00 00 02 FF 32 01 00 03 FF 21 01 | A3 4C 10 02<br>00 00 03 FF |
| Address    |               |          |                                                                                |                            |

2. Set the values that you want to change, then click **Send** for that value or section.

Some values may be unavailable based on existing settings.

The configuration screen has the following sections:

| Section      | Description                                            |  |
|--------------|--------------------------------------------------------|--|
| Set Baudrate | Set the baud rate.                                     |  |
| Set Address  | Set the meter address.                                 |  |
| Reset        | Reset partial energy and input metering accumulations. |  |

## **Specifications**

The specifications contained in this section are subject to change without notice.

### **Mechanical characteristics**

| IP degree of protection (IEC 60529-1) | Front display: IP51                                 |
|---------------------------------------|-----------------------------------------------------|
| Mounting position                     | Vertical                                            |
| Display type                          | Blue backlight with 7-digit LCD                     |
| Keypad                                | Down-arrow and up-arrow buttons                     |
| Front panel LED indicators            | Reactive energy consumption LED (A=10000 imp/kVARh) |
|                                       | Active energy consumption LED (B=10000 imp/kWh)     |
| Dimensions W x H x D                  | 35.8 x 96.7 x 63 mm (1.41 x 3.81 x 2.48 in)         |

### **Electrical characteristics**

#### Measurement accuracy

| Measurement type | Class of accuracy as per standard | % Error of reading |
|------------------|-----------------------------------|--------------------|
| Active energy    | Class B as per EN 50470-1/3       | ±1%                |
|                  | Class 1 as per IEC 62053-21       |                    |
| Reactive energy  | Class 2 as per IEC 62053-23       | ±2%                |
| Active power     | -                                 | ±1%                |
| Apparent power   | -                                 | ±1%                |
| Reactive power   | -                                 | ±2%                |
| Current          | -                                 | ±0.5%              |
| Voltage          | -                                 | ±0.5%              |
| Frequency        | -                                 | ±0.05%             |
| Power factor     | -                                 | ±0.01 count        |

#### Voltage inputs

| Nominal voltage (U)     | 230 V L-N AC                                                                                                    |
|-------------------------|----------------------------------------------------------------------------------------------------|
| Operational voltage     | 195 to 253 V L-N AC                                                                                                |
| Insulation capabilities | AC voltage withstand: 4 KV for 1 minute<br>Impulse voltage withstand: 6 KV for 1.2 μS waveform (UC2, IEC 62052-31) |
| Operational frequency   | 50 Hz ± 10%                                                                                                    |

#### **Current inputs**

| Basic current (I <sub>b</sub> )           | 5 A                                   |
|-------------------------------------------|---------------------------------------|
| Maximum rated current (I <sub>max</sub> ) | 100 A                                 |
| Operational current                       | 0.4%l <sub>b</sub> – I <sub>max</sub> |
| Over current withstand                    | 30 I <sub>max</sub> for 0.01 s        |
| Operational frequency                     | 50 Hz ± 10%                           |

#### **Power consumption**

| Internal power consumption | ≤1 W/Phase - ≤1 VA/Phase |
|----------------------------|--------------------------|
|                            |                          |

#### **Pulse characteristics**

| Pulse output rate | 10000 / 2000 / 1000 / 100 / 10 / 1 / 0.1 / 0.01 imp/kWh |
|-------------------|---------------------------------------------------------|
| Pulse width       | 1000 / 100 / 10 / 1 / 0.1 / 0.01 imp/kWh: 31 ms         |
|                   | 2000 imp/kWh < 30 kW: 31 ms                             |
|                   | 2000 imp/kWh > 30 kW: 15 ms                             |
|                   | 10000 imp/kWh < 6 kW: 31 ms                             |
|                   | 10000 imp/kWh > 6 kW: 15 ms                             |
|                   | 10000 imp/kWh > 12 kW: 5 ms                             |

# **Environmental characteristics**

| Operating temperature | -25 °C to +55 °C (-13 °F to +131 °F) |
|-----------------------|--------------------------------------|
| Storage temperature   | -40 °C to +70 °C (-40 °F to +158 °F) |

| Operating humidity                  | ≤75%                               |
|-------------------------------------|------------------------------------|
| Storage humidity                    | ≤95%                               |
| Altitude                            | ≤ 2000 m (6561 ft) above sea level |
| Electromagnetic environmental class | E2                                 |
| Mechanical environmental class      | M1                                 |
| Mounting location                   | For indoor use only                |

## Safety

| Insulated encased meter of protective class II |  |
|------------------------------------------------|--|
| Double insulation                              |  |

### **Basic errors**

| 0.05I <sub>b</sub> | Cosφ = 1 ±1.5%                 |
|--------------------|--------------------------------|
| 0.11 <sub>b</sub>  | Cosφ = 0.5Lag ±1.5%            |
|                    | Cosφ = 0.8Lead ±1.5%           |
| $0.1I_b - I_{max}$ | Cosφ = 1 ±1%                   |
| $0.2I_b - I_{max}$ | $\cos\varphi = 0.5Lag \pm 1\%$ |
|                    | Cosφ = 0.8Lead ±1%             |

## M-Bus communication (iEM2435 only)

| Bus type                 | M-bus                                         |
|--------------------------|-----------------------------------------------|
| Baud rate                | 300, 600, 1200, 2400 (default), 4800 and 9600 |
| Address range            | 0 – 250 user configurable                     |
| Range                    | ≤1000 m                                       |
| Protocol                 | EN13757-3                                     |
| Unit loads               | ±2                                            |
| Maximum number of meters | 64 <sup>1</sup>                               |

## **RS-485 Modbus communication (iEM2455 only)**

| Bus type         | RS-485                                            |
|------------------|---------------------------------------------------|
| Protocol         | Modbus RTU with 16 bit CRC                        |
| Baud rate        | 1200, 2400, 4800, 9600, 19200 (default) and 38400 |
| Address range    | 1 – 247 user configurable                         |
| Maximum bus load | 60 meters per bus                                 |
| Range            | 1000 m                                            |

<sup>1.</sup> The maximum number of meters is dependent on the converter, baud rate (the higher the baud rate, less number of meters which can be used) and the circumstances under which the meters are installed.

### **Data retention**

>10 years without power

Schneider Electric 35 rue Joseph Monier 92500 Rueil Malmaison France

+ 33 (0) 1 41 29 70 00

www.se.com

As standards, specifications, and design change from time to time, please ask for confirmation of the information given in this publication.

© 2022 - Schneider Electric. All rights reserved.

7EN02-0468-00